# OLED-монитор Acer

# Руководство пользователя

Авторские права © 2023. Acer Incorporated. Все права защищены.

Руководство пользователя OLED-монитора Acer Первый выпуск: 04/2023

В информацию, которая содержится в данной публикации, могут периодически вноситься изменения без обязательства уведомлять кого-либо о данных изменениях. Изменения вносятся в виде новых изданий данного руководства или дополнительных документов и публикаций. Компания не предоставляет заявлений или гарантий явно выраженного или подразумеваемого характера относительно содержания данного документа и, в частности, отказывается от подразумеваемых гарантий коммерческого качества или пригодности для определенной цели.

Запишите номер модели, серийный номер, дату и место приобретения в свободном поле. Серийный номер и номер модели записаны на этикетке, прикрепленной к компьютеру. Вся переписка относительно вашего устройства должна содержать серийный номер, номер модели и информацию о приобретении.

Запрещается воспроизводить, хранить в информационно-поисковых системах, передавать в любой форме и любыми средствами, электронным или механическим способом, фотокопировать, записывать и создавать иные копии информации, которая содержится в данной публикации, без предварительного письменного разрешения компании Acer Incorporated.

Руководство пользователя OLED-монитора Acer

| Номер модели:   |  |
|-----------------|--|
| Серийный номер: |  |
| Дата покупки:   |  |
| Место покупки:  |  |

Acer и логотип Acer являются зарегистрированными товарными знаками компании Acer Incorporated. Наименования изделий и товарные знаки других компаний, которые используются в тексте настоящего документа, служат исключительно для идентификации и принадлежат соответствующим компаниям.

# Информация о безопасности и удобстве

# Правила техники безопасности

Внимательно ознакомьтесь с данными инструкциями. Сохраните этот документ на будущее. Соблюдайте все предупреждения и инструкции, которые находятся на изделии.

# Особые примечания по OLED-мониторам

Перечисленные далее особенности характерны для OLED-мониторов и не являются неисправностью.

- В связи с особенностями флуоресцентного излучения при первом использовании возможно мерцание экрана. Чтобы устранить мерцание, выключите и снова включите монитор.
- В зависимости от фона рабочего стола яркость экрана может быть неоднородной.
- OLED-экран содержит не менее 99,99 % эффективных пикселей. Допускается не более 0,01 % неактивных или постоянно горящих пикселей.
- В связи с особенностями технологии OLED-экранов при переключении изображения, которое оставалось на экране в течение длительного времени, может появиться остаточное изображение предыдущего экрана. В этом случае в целях компенсации будет запущен процесс сброса остаточного изображения на экране, по завершении которого состояние экрана будет восстановлено.

### Очистка монитора

Выполняя очистку монитора, четко соблюдайте приведенные ниже инструкции.

- Перед очисткой не забывайте отключать монитор от сети.
- Протирайте экран и корпус спереди и по бокам мягкой салфеткой.

# Доступность

Электрическая розетка, к которой подключен кабель питания, должна располагаться в доступном месте, как можно ближе к оператору оборудования. Чтобы отключить питание оборудования, необходимо отсоединить кабель питания от электрической розетки.

### Безопасность при прослушивании

Для защиты органов слуха соблюдайте приведенные ниже инструкции.

- Постепенно уменьшайте громкость до получения четкого, не раздражающего звука без искажений.
- После установки нужной громкости не следует ее увеличивать, как только органы слуха к ней адаптируются.
- Ограничьте время прослушивания очень громкой музыки.
- Не следует увеличивать громкость, чтобы заглушить окружающий шум.
- Если вы не слышите, о чем говорят окружающие вас люди, следует уменьшить громкость.

### Предупреждения

- Не используйте устройство вблизи воды.
- Не ставьте устройство на неустойчивые тележки, подставки или столы. Устройство может серьезно пострадать при падении.

- Щели и отверстия предназначены для вентиляции, которая обеспечивает надежную работу устройства и защищает его от перегревания. Эти отверстия должны быть всегда открыты. Не следует закрывать отверстия, устанавливая устройство на кровати, диване, покрывале и аналогичных поверхностях. Запрещается устанавливать устройство возле бытовых обогревательных приборов и батарей, а также встраивать в любые конструкции, в которых отсутствует надлежащая вентиляция.
- Не вставляйте никакие предметы в отверстия устройства, так как при этом они соприкасаются с деталями под опасно высоким напряжением и могут вызвать короткое замыкание. Все это приводит к возгоранию или поражению пользователя электрическим током. Защищайте устройство от попадания на его поверхность или внутрь любых жидкостей.
- Во избежание повреждения внутренних деталей и протечки электролита из батареи не ставьте устройство на вибрирующую поверхность.
- Не используйте устройство во время спортивных занятий и тренировок, а также в среде, подверженной вибрациям, так как это с большой вероятностью приведет к короткому замыканию или повреждению внутренних деталей устройства.

### Использование электрического питания

- Характеристики источника питания для данного устройства указаны на этикетке. Если вам неизвестны параметры доступного источника питания, обратитесь к торговому представителю или в местную энергетическую компанию.
- Ничего не ставьте на кабель питания. Не устанавливайте устройство так, чтобы кабель питания находился на проходе.
- При использовании удлинителя следите за тем, чтобы общий номинальный ток всего подключенного к нему оборудования не превышал допустимого значения тока удлинителя. Кроме того, суммарное значение тока всех устройств, подключенных к настенной розетке, не должно превышать значение тока предохранителя.
- Не перегружайте настенную розетку, разветвитель или удлинитель слишком большим количеством устройств. Общая нагрузка системы не должна превышать 80 % от номинала цепи. При использовании удлинителя (разветвителя) нагрузка не должна превышать 80 % от входного номинального тока удлинителя.
- Кабель питания данного устройства оснащен трехконтактной вилкой с заземлением. Вилка подключается только к заземленной электрической розетке. Перед подключением штепсельной вилки кабеля питания убедитесь, что розетка имеет заземление. Запрещается подсоединять штепсельную вилку к незаземленной электрической розетке. Для получения подробной информации обращайтесь к электрику.

#### Внимание!

Заземляющий контакт является средством безопасности. Использование электрической розетки без заземления может стать причиной поражения электрическим током и (или) травмы.

#### Примечание.

Кроме того, заземляющий контакт обеспечивает хорошую защиту от неожиданного шума от работающих поблизости электроприборов, создающих помехи для данного устройства.

 Используйте устройство только с входящим в комплект кабелем питания. Если необходимо заменить кабель питания, новый кабель должен соответствовать следующим требованиям: отсоединяемый, сертифицированный UL или CSA, тип SPT-2, номинальный ток минимум 7 А, номинальное напряжение минимум 125 В, сертифицированный VDE или эквивалентной организацией, максимальная длина 4,6 м (15 футов).

# Обслуживание устройства

Не пытайтесь самостоятельно выполнять обслуживание данного устройства, так как при открывании или снятии крышек вы подвергаетесь воздействию опасного напряжения и других факторов риска. Любое сервисное обслуживание устройства должно выполняться только квалифицированными специалистами сервисной службы.

Отключите устройство от электросети и обратитесь к квалифицированному специалисту по ремонту в следующих случаях:

- кабель питания или вилка повреждены, порезаны или изношены;
- в устройство попала жидкость;
- в устройство попала дождевая вода или влага;
- произошло падение устройства или повреждение его корпуса;
- наблюдаются очевидные нарушения в работе устройства, свидетельствующие о необходимости технического обслуживания;
- имеются нарушения в работе устройства после выполнения всех инструкций по эксплуатации.

#### Примечание.

Отрегулируйте только те параметры, которые описаны в инструкциях по эксплуатации, так как неправильная настройка других параметров может привести к повреждению устройства, а для восстановления нормального состояния устройства, как правило, требуется длительная работа квалифицированного технического специалиста.

### Взрывоопасные среды

Находясь на территории с взрывоопасной атмосферой, выключите прибор и соблюдайте требования всех знаков и инструкций. В число взрывоопасных сред входят территории, где обычно рекомендуется выключать двигатель автомобиля. Искра в такой среде может стать причиной взрыва или пожара и привести к травмам или смерти. Отключайте устройство, находясь на складах и в зонах хранения и распределения горючего, на химических заводах и в зонах проведения взрывных работ. Зоны с взрывоопасной атмосферой, как правило, наглядно обозначены. В их число входят зоны под палубой судов, склады химических веществ и пункты их перевозки, автомобили, работающие на сжиженном углеводородном газе (например, бутане или пропане), и зоны, в атмосфере которых содержатся такие химические вещества или частицы, как мука, пыль или металлические порошки.

# Дополнительная информация о безопасности

Данное устройство и его модификации могут содержать мелкие детали. Храните их в недоступном для детей месте.

# Информация об утилизации ИТ-оборудования

Компания Acer строго придерживается принципов защиты окружающей среды и вторичной переработки оборудования. Для этого в рамках основной политики компании по уменьшению нагрузки на окружающую среду производится повторное использование и утилизация отработавшего оборудования.

Сотрудники компании Acer очень серьезно относятся к влиянию своей деятельности на окружающую среду и стремятся выявлять и применять оптимальные методы работы для снижения воздействия производимых устройств на экологию.

Для получения дополнительной информации и помощи по утилизации посетите веб-сайт:

https://www.acer-group.com/sustainability/en/our-products-environment.html

С дополнительной информацией о функциях и характеристиках другой продукции нашей компании можно ознакомиться на веб-сайте <u>www.acer-group.com</u>.

# Информация об утилизации оборудования для пользователей в США

Компания Acer создает благоприятные условия для того, чтобы собственники оборудования информационных технологий (ИТ) по миновании в нем надобности утилизировали его с должной ответственностью. Компания Acer разрабатывает программы и предоставляет услуги, оказывая собственникам оборудования содействие в этом процессе.

Дополнительную информацию по утилизации оборудования ИТ можно найти по следующему адресу:

https://www.acer.com/ac/en/US/content/recycling

# Инструкции по утилизации

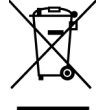

По окончании срока службы не выбрасывайте электронное устройство вместе с бытовыми отходами. Для уменьшения загрязняющего воздействия и обеспечения максимальной защиты окружающей среды рекомендуется направлять устройство на вторичную переработку. Более подробная информация о нормативах по утилизации отработавшего электрического и электронного оборудования (WEEE) представлена на веб-сайте <u>https://www.acer-group.com/sustainability/en/our-productsenvironment.html</u>

# Заявление относительно пикселей OLED-монитора

Данный OLED-монитор изготовлен с применением высокоточных технологий. При этом некоторые пикселы иногда срабатывают ошибочно или выглядят как черные или красные точки. Это не влияет на записанное изображение и не является неисправностью.

Сведения об управлении питанием

- перевод монитора в спящий режим после 15 минут бездействия пользователя;
- Для пробуждения монитора в неактивном режиме переместите мышь или нажмите клавишу на клавиатуре.

# Конструкция OLED-монитора для предупреждения остаточного изображения

### Сброс остаточного изображения

Чтобы снизить риск появления остаточного изображения при использовании монитора с функцией сброса остаточного изображения в течение более 4 часов, после выключения монитора функция Image Retention Refresh (Сброс остаточного изображения) будет запущена автоматически. Кроме того, функцию Image Retention Refresh (Сброс остаточного изображения) можно запустить вручную с помощью экранного меню.

При запуске процесса сброса остаточного изображения на мониторе отобразится предупреждающее сообщение, а индикатор питания начнет поочередно мигать синим и желтым.

Если индикатор питания погаснет, это означает, что процесс сброса остаточного изображения завершен, его приблизительная длительность составляет 6 минут.

#### Примечание.

В процессе сброса остаточного изображения не отключайте монитор и не отсоединяйте шнур питания.

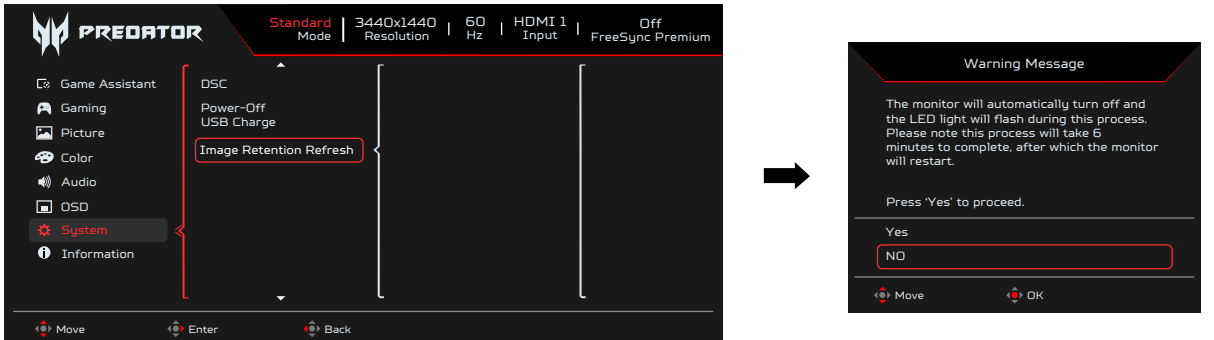

# Функция TPC (Temporal Peak Control, управление интенсивностью по времени)

Если монитор не использовался в течение определенного периода времени, функция ТРС запускает процесс постепенного снижения яркости экрана. Через 1 минуту бездействия яркость экрана начнет постепенно снижаться и достигнет 60 % приблизительно в течение 4,5 минуты. При обнаружении движения яркость будет восстановлена в течение 0,5 секунды.

### Перемещение экрана

Обеспечивает снижение риска появления остаточного изображения. Если монитор включен, экран перемещается на несколько пикселей в четырех направлениях.

## Советы и рекомендации по удобному использованию

Пользователи компьютеров часто жалуются на зрительное напряжение и головную боль после продолжительного использования монитора. Также пользователи подвержены риску получения травм в случае длительной работы за компьютером. Длительные периоды работы, неудачная поза, вредный стиль работы, стресс, неудовлетворительные условия труда, состояние здоровья пользователя и другие факторы сильно увеличивают опасность получения травм.

Неправильное использование компьютера может вызвать кистевой туннельный синдром, тендинит, тендосиновит и другие заболевания опорно-двигательного аппарата. В кистях рук, запястьях, руках, плечах, шее и спине могут появиться приведенные ниже симптомы:

- онемение, либо ощущение жжения или покалывания;
- ноющая боль, повышенная чувствительность или болезненность;
- боли, отек или дрожь;
- тугоподвижность или скованность;
- ощущение холода или слабость.

При появлении перечисленных симптомов или других периодических или постоянных нарушений и (или) болей, связанных с работой за компьютером, необходимо незамедлительно обратиться к врачу и сообщить об этом в отдел охраны труда и здоровья своей компании.

Ниже приведены рекомендации по более удобному использованию компьютера.

Монитор оснащен панелью с низким уровнем синего света и соответствует требованиям TÜV Rheinland Low Blue Light Hardware Solution в режиме с заводскими (стандартными) настройками (яркость: 75 %, контрастность: 50 %, цветовая температура: Normal (нормальная), режим по умолчанию: Standard (Стандартный)).

# Выбор «зоны комфорта»

Чтобы выбрать наиболее удобную для работы зону, необходимо отрегулировать угол обзора монитора, установить подставку для ног или отрегулировать высоту кресла. Выполняйте следующие рекомендации:

- не находитесь слишком долго в одной и той же позе;
- старайтесь не сутулиться, наклоняясь вперед, и (или) не отклоняться назад;
- периодически вставайте и ходите, чтобы снять напряжение мышц ног.

## Забота о зрении

Длительная работа за монитором, ношение неправильно подобранных очков или контактных линз, яркий свет в глаза, чрезмерное освещение помещения, плохая фокусировка экрана, очень мелкие шрифты и низкая контрастность изображений могут вызвать зрительное напряжение. Ниже приведены рекомендации по снижению зрительного напряжения.

## Глаза

- Часто давайте отдых глазам.
- Регулярно давайте глазам отдых, отводя их от монитора и направляя взгляд на удаленную точку.
- Чаще моргайте для увлажнения глаз.

# Дисплей

- Содержите дисплей в чистоте.
- Держите голову на уровне выше верхнего края дисплея, чтобы глаза смотрели вниз, когда взгляд направлен на середину дисплея.
- Отрегулируйте яркость и (или) контрастность дисплея: для удобства работы текст должен быть хорошо читаемым, а рисунки четкими.
- Защита от появления бликов и отражений на экране:
  - установите дисплей боком к окну или другому источнику света;
  - уменьшите освещение в помещении с помощью занавесок, штор или жалюзи;
  - используйте направленный свет;
  - измените угол обзора дисплея;
  - воспользуйтесь противобликовым фильтром;
  - установите козырек для монитора, например, закрепите кусок картона над верхним передним краем монитора;
- избегайте неподходящей настройки угла обзора дисплея;
- старайтесь длительное время не смотреть на источники яркого света, например, открытые окна.

# Приобретение полезных привычек во время работы

Приобретение полезных привычек для более удобного и эффективного использования компьютера:

- часто и регулярно делайте короткие перерывы;
- выполняйте упражнения на растяжку мышц;
- как можно чаще выходите на свежий воздух;
- регулярно занимайтесь гимнастикой и укрепляйте здоровье.

# CE

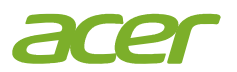

# **EU Declaration of Conformity**

#### We, Acer Incorporated

8F, 88, Sec. 1, Xintai 5th Rd., Xizhi, New Taipei City 221

#### And,

Acer Italy s.r.l. Viale delle Industrie 1/A, 20044 Arese (MI), Italy Tel: +39-02-939-921 ,Fax: +39-02 9399-2913 www.acer.it

| Product:      | OLED Monitor                        |
|---------------|-------------------------------------|
| Trade Name:   | ACER                                |
| Model Number: | X45                                 |
| SKU Number:   | X45 xxxxxxxx                        |
|               | ("x" = 0~9, a ~ z, A ~ Z, or blank) |

We, Acer Incorporated, hereby declare under our sole responsibility that the product described above is in conformity with the relevant Union harmonization legislations as below Directive and following harmonized standards and/or other relevant standards have been applied:

| KINC DIFECTIVE: 2014/30/EU       |                             |
|----------------------------------|-----------------------------|
| ⊠ EN55032:2015+AC:2020 Class B   | ⊠ EN 55035:2017+A11: 2020   |
| ⊠ EN IEC 61000-3-2:2019 Class D  | ⊠ EN61000-3-3:2013+A1: 2019 |
| ⊠ LVD Directive: 2014/35/EU      |                             |
| ⊠ EN 62368-1: 2014+ A11:2017     |                             |
| ⊠ RoHS Directive: 2011/65/EU     |                             |
| ⊠ EN IEC 63000:2018              |                             |
| ⊠ ErP Directive: 2009/125/EC     |                             |
| ⊠ (EU) 2019/ 2021; EN 50564:2011 |                             |

Year to begin affixing CE marking: 2023.

RUI

RU Jan / Sr. Manager Acer Incorporated (New Taipei City)

May. 25, 2023 Date

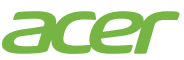

Acer America Corporation 333 West San Carlos St., San Jose Suite 1500 CA 95110, U. S. A. Tel : 254-298-4000 Fax : 254-298-4147 www.acer.com

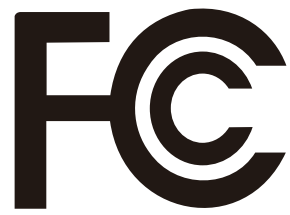

# Federal Communications Commission Supplier's Declaration of Conformity

This device complies with Part 15 of the FCC Rules. Operation is subject to the following two conditions: (1) this device may not cause harmful interference, and (2) this device must accept any interference received, including interference that may cause undesired operation.

The following local Manufacturer /Importer is responsible for this declaration:

| Product:                         | OLED Monitor                                                            |
|----------------------------------|-------------------------------------------------------------------------|
| Model Number:                    | X45                                                                     |
| SKU Number:                      | X45 xxxxxx<br>("x" = 0~9, a ~ z, A ~ Z, or blank)                       |
| Name of Responsible Party:       | Acer America Corporation                                                |
| Address of Responsible<br>Party: | 333 West San Carlos St.<br>Suite 1500<br>San Jose, CA 95110<br>U. S. A. |
| Contact Person:                  | Acer Representative                                                     |
| Phone No.:                       | 254-298-4000                                                            |
| Fax No.:                         | 254-298-4147                                                            |

# Оглавление

| Информация о безопасности и удобствеіі                                      |   |
|-----------------------------------------------------------------------------|---|
| Правила техники безопасностиії                                              |   |
| Особые примечания по OLED-монитораміі                                       |   |
| Очистка монитораіі                                                          |   |
| Доступностьіі                                                               |   |
| Безопасность при прослушиванииіі                                            |   |
| Предупрежденияіі                                                            |   |
| Использование электрического питанияііі                                     |   |
| Обслуживание устройстваiv                                                   |   |
| Взрывоопасные средыiv                                                       |   |
| Дополнительная информация о безопасностиiv                                  |   |
| Информация об утилизации ИТ-оборудованияiv                                  |   |
| Информация об утилизации оборудования для пользователей в СШАv              |   |
| Инструкции по утилизацииv                                                   |   |
| Заявление относительно пикселей OLED-монитора                               |   |
| Конструкция OLED-монитора для предупреждения остаточного изображенияv       |   |
| Сброс остаточного изображенияv                                              |   |
| Функция TPC (Temporal Peak Control, управление интенсивностью по времени)vi |   |
| Перемещение экранаvi                                                        |   |
| Советы и рекомендации по удобному использованию                             |   |
| Выбор «зоны комфорта»vii                                                    |   |
| Забота о зренииvii                                                          |   |
| Глазаvii                                                                    |   |
| Дисплейvii                                                                  |   |
| Приобретение полезных привычек во время работы                              |   |
| Комплектность1                                                              |   |
| Регулировка положения монитора2                                             |   |
| Монтаж на стене                                                             |   |
| Общие сведения о мониторе4                                                  |   |
| Подключение кабелей                                                         |   |
| Подключение адаптера и кабеля питания переменного тока                      |   |
| Режим энергосбережения                                                      |   |
| Канал данных дисплея (Display Data Channel — DDC)7                          |   |
| Таблица стандартных режимов синхронизации9                                  |   |
| Использование контекстного меню10                                           | ) |
| Поиск и устранение неполадок19                                              | 3 |

# <u>Комплектность</u>

Откройте коробку и проверьте наличие в ней следующих компонентов. Упаковочные материалы сохраните для транспортировки или перевозки монитора в будущем.

OLED-монитор

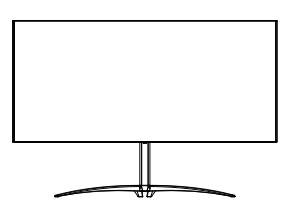

Кабель USB (дополнительная принадлежность)

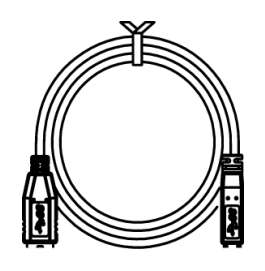

Кабель Туре С-С (дополнительная принадлежность)

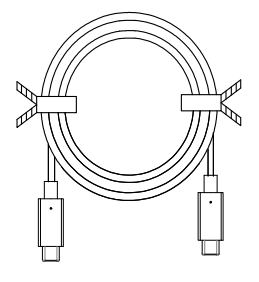

Краткое руководство пользователя

PREDATOR

PREDATOR X45

Кабель HDMI

(дополнительная

принадлежность)

Кабель DP (дополнительная принадлежность)

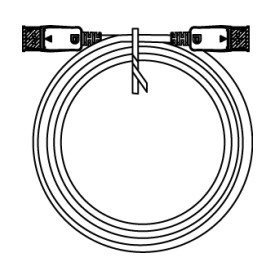

Кабель питания переменного тока

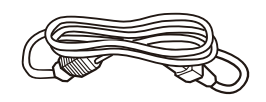

«Данные характеристики относятся к универсальному использованию, и реальные характеристики могут отличаться в зависимости от региона и страны»

# Регулировка положения монитора

Чтобы оптимизировать положение просмотра, можно отрегулировать угол наклона монитора.

## • Регулировка по высоте

Нажмите на верхнюю часть монитора и отрегулируйте его высоту.

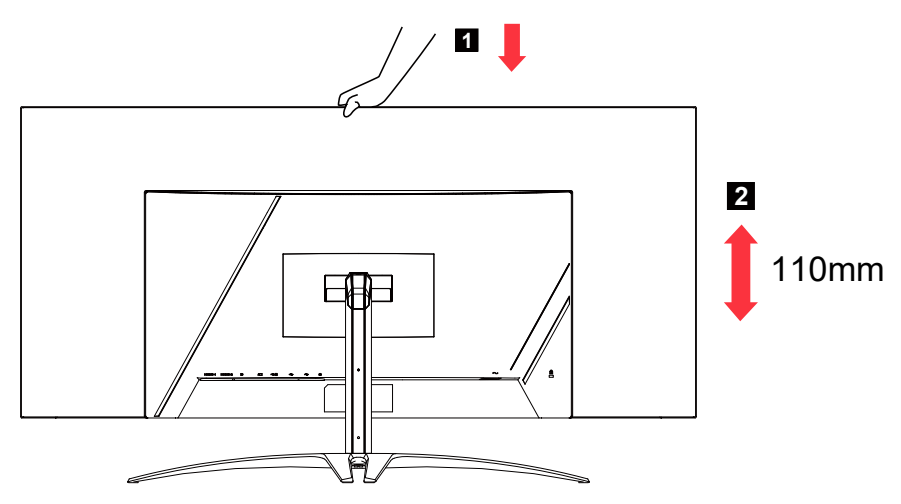

# • Наклон

Пример регулировки угла наклона монитора представлен на рисунке. Только в верхней точке угол наклона можно изменить на 15 градусов.

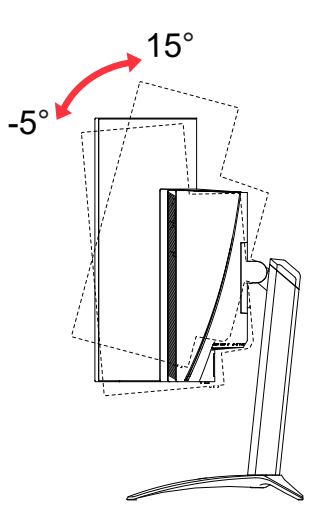

# • Поворот

Встроенное основание позволяет развернуть монитор под наиболее удобным для просмотра углом.

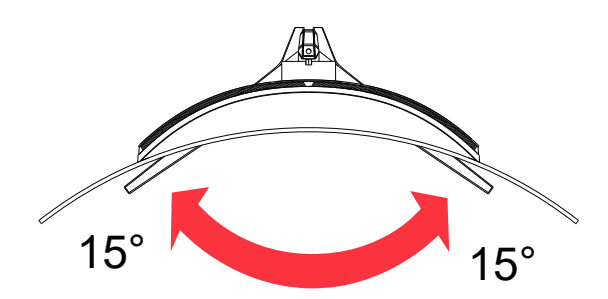

# Монтаж на стене

Подготовка к установке дополнительного кронштейна для монтажа монитора на стене.

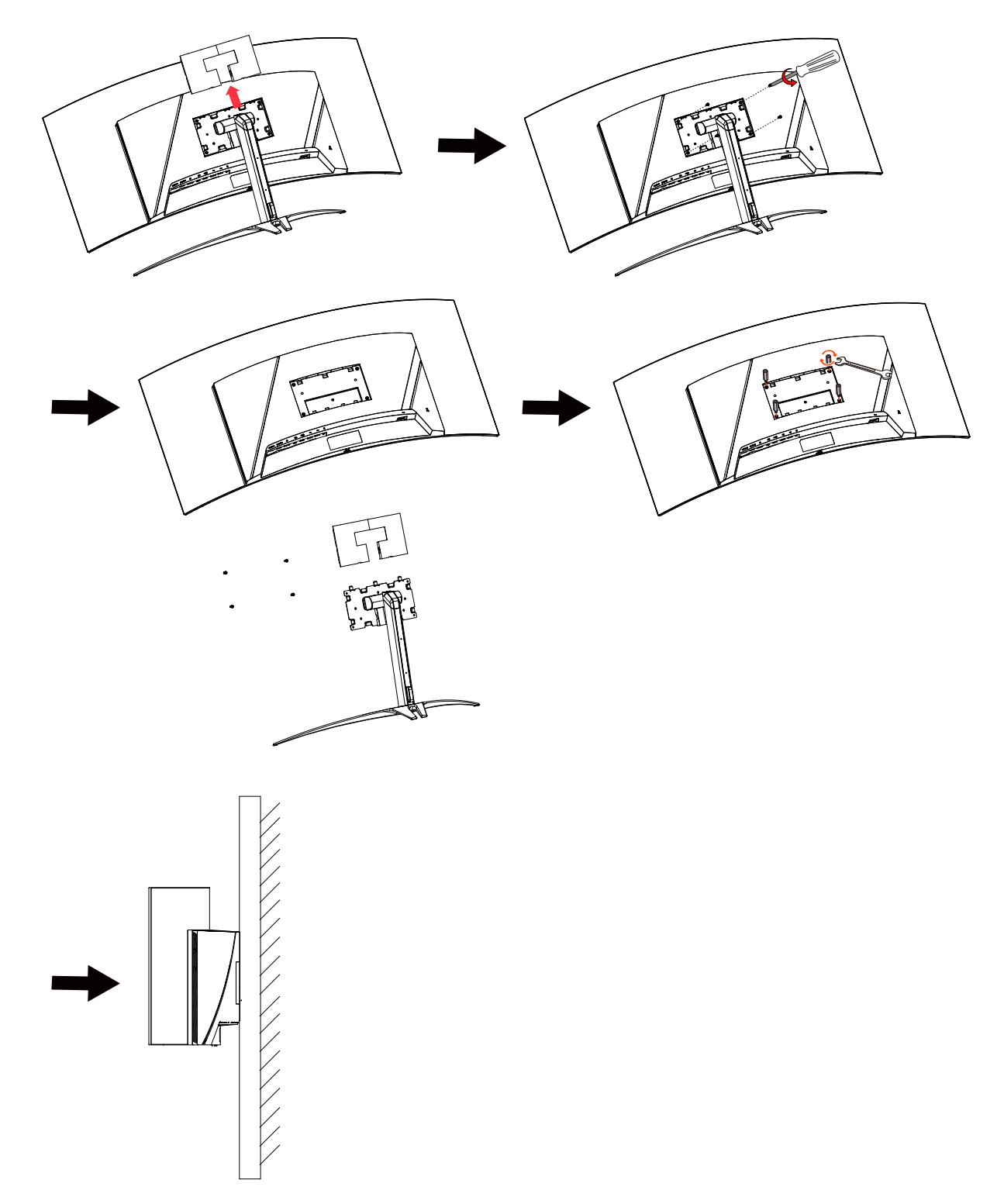

# Общие сведения о мониторе

# Органы управления

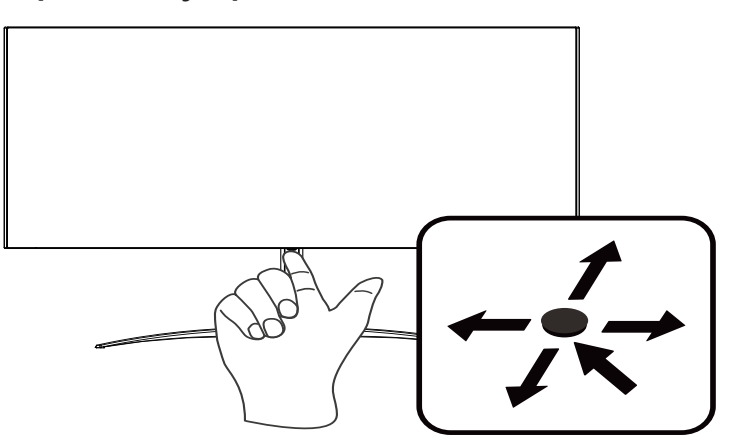

# Кнопки управления

- Нажмите кнопку для просмотра Main page (Главной страницы). Нажмите кнопку еще раз, чтобы перейти к следующей функции в функциональном меню.
- Кнопка управления на задней стороне рамки дисплея действует как джойстик. Для перемещения курсора двигайте кнопкой в четырех направлениях. Используйте эту кнопку для выбора необходимой настройки.
- 3. Недоступные пункты выделены темно-серым цветом.

# AMD FreeSync Premium:

Эта функция позволяет видеокарте, поддерживающей технологию AMD FreeSync Premium, динамически настраивать частоту обновления экрана с учетом частоты кадров видеоизображения для обеспечения энергоэффективного обновления изображения без зависаний и с минимальной задержкой.

# Переключатель KVM:

Встроенный переключатель KVM позволяет управлять двумя компьютерами через один подключенный к монитору комплект клавиатуры и мыши

# Подключение кабелей

Для подключения монитора к компьютеру выполните указанные ниже действия.

- 1. Выключите компьютер и отсоедините шнур питания компьютера от розетки.
- Подключите один разъем сигнального кабеля к входному разъему DP (дополнительная принадлежность) и (или) HDMI (дополнительная принадлежность) на мониторе, а другой разъем — к выходному разъему DP (дополнительная принадлежность) и (или) HDMI (дополнительная принадлежность) на видеокарте компьютера.
- 3. Подключите кабель USB (дополнительная принадлежность) Подключите кабель USB 3.2 к порту.
- 4. Подключите кабель Туре-С (дополнительная принадлежность) Подключите кабель Туре-С к порту для быстрой зарядки.
- Подключите шнур питания монитора к разъему питания на задней панели монитора.
- Подключите кабели питания компьютера и монитора к ближайшей электрической розетке.
- Подключение HDMI/DP+USB-В к компьютеру 1 и USB-С к компьютеру 2 для управления двумя компьютерами через один подключенный к монитору комплект клавиатуры и мыши.

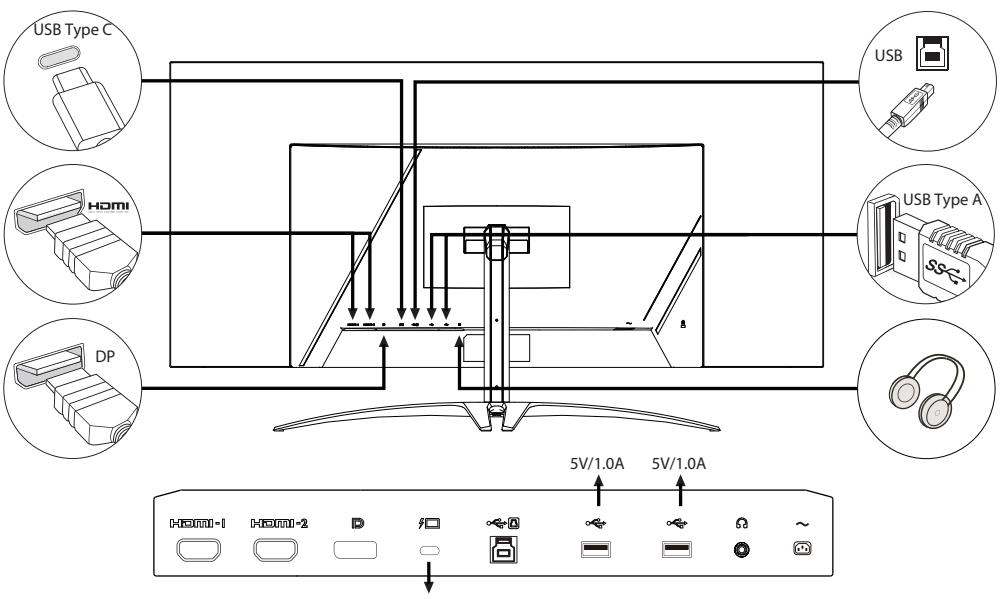

#### 5V/3A, 9V/3A, 12V/3A, 15V/3A, 20V/4.5A

#### Примечание.

- Аудиовыход предназначен только для моделей с аудиовыходом. Дополнительные инструкции представлены в руководстве пользователя.
- Зарядка USB-устройств осуществляется только при включенном мониторе.

# Подключение адаптера и кабеля питания переменного тока

- Сначала убедитесь в том, что используемый кабель питания соответствует параметрам местной электросети.
- Монитор оснащен универсальным блоком питания, который совместим с напряжением 100/120 В переменного тока и 220/240 В переменного тока. Пользовательская настройка не требуется.
- Подсоедините разъем кабеля питания переменного тока к блоку питания и подсоедините вилку к электрической розетке.
- Для мониторов, работающих от 120 В переменного тока:
- Используйте утвержденный UL кабель питания с проводами типа SVT и вилкой номиналом 10 A / 125 B.
- Для мониторов, работающих от 220/240 В переменного тока:
- Используйте кабель питания H05VV-F с вилкой номиналом 10 A / 250 B. Кабель питания должен быть утвержден для использования в стране, где будет установлено оборудование.

## Режим энергосбережения

Монитор переключается в режим энергосбережения управляющим сигналом от контроллера дисплея, при этом индикатор питания светится желтым цветом.

| Состояние                        | Индикатор               |
|----------------------------------|-------------------------|
| Вкл.                             | Синий                   |
| Режим<br>энергосбережения        | Желтый                  |
| Сброс остаточного<br>изображения | Поочередно синий/желтый |

Монитор находится в режиме энергосбережения до обнаружения управляющего сигнала или до активации клавиатуры или мыши. Переход из режима активного выключения во включенное состояние занимает примерно 3 секунды. При запуске процесса сброса остаточного изображения индикатор питания начнет поочередно мигать синим и желтым.

# Канал данных дисплея (Display Data Channel — DDC)

Для упрощения установки при поддержке протокола DDC монитор поддерживает технологию «plug-and-play» (готово к работе без дополнительной настройки). DDC — это коммуникационный протокол, посредством которого монитор автоматически информирует главную систему о своих возможностях, например, поддерживаемом разрешении и режиме синхронизации. Монитор поддерживает стандарт DDC2B.

#### 20-контактный сигнальный кабель цветного дисплея

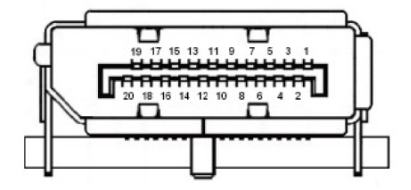

| KOHTAKT<br>№ | Описание   | KOHTAKT<br>№ | Описание               |
|--------------|------------|--------------|------------------------|
| 1            | ML_Lane 0+ | 2            | Земля                  |
| 3            | ML_Lane 0- | 4            | ML_Lane 1+             |
| 5            | Земля      | 6            | ML_Lane 1-             |
| 7            | ML_Lane 2+ | 8            | Земля                  |
| 9            | ML_Lane 2- | 10           | ML_Lane 3+             |
| 11           | Земля      | 12           | ML_Lane 3-             |
| 13           | KONFIG1    | 14           | CONFIG2                |
| 15           | AUX CH+    | 16           | Земля                  |
| 17           | AUX CH-    | 18           | Горячее<br>подключение |
| 19           | Возврат    | 20           | DP_PWR                 |

# 19-контактный сигнальный кабель цветного дисплея

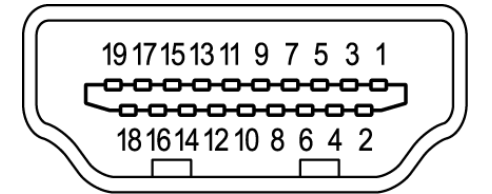

| KOHTAKT № | Описание                               | KOHTAKT № | Описание                                        |
|-----------|----------------------------------------|-----------|-------------------------------------------------|
| 1         | TMDS Data2+                            | 2         | TMDS Data2 Shield                               |
| 3         | TMDS Data2-                            | 4         | TMDS Data1+                                     |
| 5         | TMDS Data1 Shield                      | 6         | TMDS Data1-                                     |
| 7         | TMDS Data0+                            | 8         | TMDS Data0 Shield                               |
| 9         | TMDS Data0-                            | 10        | TMDS Clock+                                     |
| 11        | TMDS Clock Shield                      | 12        | TMDS Clock-                                     |
| 13        | CEC                                    | 14        | Зарезервировано (не<br>подключен на устройстве) |
| 15        | SCL                                    | 16        | SDA                                             |
| 17        | Земля DDC/CEC                          | 18        | Питание +5 В                                    |
| 19        | Определение<br>горячего<br>подключения |           |                                                 |

# 24-контактный кабель USB 3.2 Туре-С

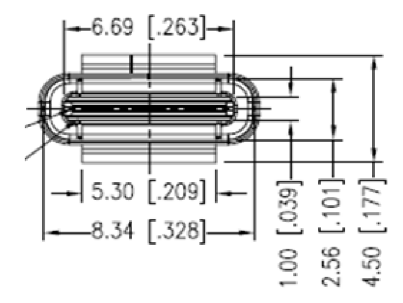

| KOHTAKT № | Назначение сигнала | KOHTAKT № | Назначение сигнала |
|-----------|--------------------|-----------|--------------------|
| A1        | Земля              | B12       | Земля              |
| A2        | SSTXp1             | B11       | SSTXp1             |
| A3        | SSTXn1             | B10       | SSTXn1             |
| A4        | VBUS               | B9        | VBUS               |
| A5        | CC1                | B8        | CC1                |
| A6        | Dp1                | B7        | Dp1                |
| A7        | Dn1                | B6        | Dn1                |
| A8        | SBU1               | B5        | SBU1               |
| A9        | VBUS               | B4        | VBUS               |
| A10       | SSTXn2             | B3        | SSTXn2             |
| A11       | SSTXp2             | B2        | SSTXp2             |
| A12       | Земля              | B1        | Земля              |

# Таблица стандартных режимов синхронизации

| РЕЖИМ VESA |                  |           |                   |  |  |
|------------|------------------|-----------|-------------------|--|--|
| РЕЖИМ      | РЕЖИМ Разрешение |           |                   |  |  |
| 1          | VGA              | 640x480   | 60Hz              |  |  |
| 2          | MAC              | 640x480   | 66.66Hz           |  |  |
| 3          | VGA              | 640x480   | 72Hz              |  |  |
| 4          | VGA              | 640x480   | 75Hz              |  |  |
| 5          | VESA             | 720x400   | 70Hz              |  |  |
| 6          | SVGA             | 800x600   | 56Hz              |  |  |
| 7          | SVGA             | 800x600   | 60Hz              |  |  |
| 8          | SVGA             | 800x600   | 72Hz              |  |  |
| 9          | SVGA             | 800x600   | 75Hz              |  |  |
| 10         | MAC              | 832x624   | 75Hz              |  |  |
| 11         | XGA              | 1024x768  | 60Hz              |  |  |
| 12         | XGA              | 1024x768  | 70Hz              |  |  |
| 13         | XGA              | 1024x768  | 75Hz              |  |  |
| 14         | MAC              | 1152x870  | 75Hz              |  |  |
| 15         | VESA             | 1152x864  | 75Hz              |  |  |
| 16         | VESA             | 1280x960  | 60Hz              |  |  |
| 17         | SXGA             | 1280x1024 | 60Hz              |  |  |
| 18         | SXGA             | 1280x1024 | 75Hz              |  |  |
| 19         | VESA             | 1280x720  | 60Hz              |  |  |
| 20         | WXGA+            | 1440x900  | 60Hz              |  |  |
| 21         | WSXGA+           | 1680x1050 | 60Hz              |  |  |
| 22         | FHD              | 1920x1080 | 60Hz              |  |  |
| 23         | FHD              | 1920X1080 | 100Hz             |  |  |
| 24         | FHD              | 1920X1080 | 120Hz (DP/Type-C) |  |  |
| 25         | QHD              | 2560x1440 | 120Hz (DP/Type-C) |  |  |
| 26         | QHD              | 3440X1440 | 85Hz              |  |  |
| 27         | QHD              | 3440X1440 | 100Hz             |  |  |
| 28         | QHD              | 3440X1440 | 120Hz (DP/Type-C) |  |  |
| 29         | QHD              | 3440X1440 | 144Hz (DP/Type-C) |  |  |
| 30         | QHD              | 3440X1440 | 240Hz (DP/Type-C) |  |  |
| 31         | UHD              | 3840x2160 | 60Hz              |  |  |

# Использование контекстного меню

Ø

#### Примечание.

Следующая информация предназначена лишь для общего ознакомления. Приведенные характеристики могут отличаться от действительных характеристик конкретного продукта.

С помощью экранного меню можно настроить параметры OLED-монитора. Нажмите кнопку вызова экранного меню. С помощью экранного меню можно регулировать качество изображения, расположение экранного меню и общие параметры. Для регулировки дополнительных параметров следуйте данным указаниям:

#### Главная страница

| PREDATOR     | 1. | Функциональная кнопка 1<br>Modes (Режимы), Volume (Громкость), Gamma (Гамма), Brightness (Яркость),                                                                                                    |
|--------------|----|----------------------------------------------------------------------------------------------------|
| Standard     |    | Contrast (Контрастность), Low Blue Light (Фильтр синего света), USB Port<br>Select (Выбор порта USB)                                                                                                    |
| Brightness 2 | 2. | Функциональная кнопка 2<br>Modes (Режимы), Volume (Громкость), Gamma (Гамма), Brightness (Яркость),<br>Contrast (Контрастность), Low Blue Light (Фильтр синего света), USB Port<br>Select (Выбор порта USB) |
|              | 3. | Функциональная кнопка 3<br>Переключение входов                                                                                                    |
|              | 4. | Главное меню                                                                                                    |

#### Функциональная кнопка 1 (по умолчанию: стандартный режим)

Выбор игрового режима (G1, G2, G3) с пользовательским профилем или сюжетного режима (User (Пользовательский), Standard (Стандартный), ЕСО (ЭКО), Graphics (Графика), Movie (Фильм))

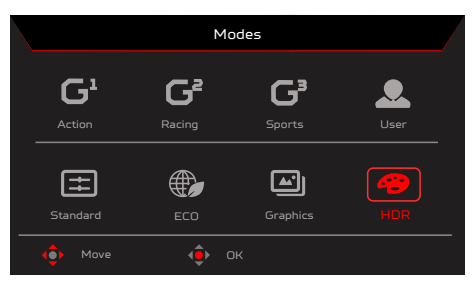

#### Функциональная кнопка 2 (по умолчанию: Пик белого (ниты))

Вызовите меню регулировки яркости и установите требуемое значение яркости. После завершения нажмите кнопку ОК, чтобы сохранить настройки и закрыть текущую страницу.

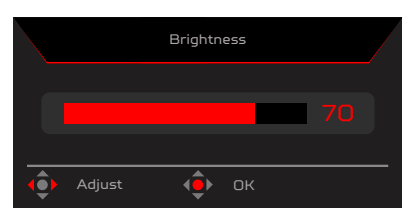

#### Функциональная кнопка 3 (выбор входа)

Откройте меню управления входом подключения и выберите вход HDMI1(2.0), HDMI2(2.0), DP, DP ALT или Auto Source (Автоматический выбор входа). После завершения переместите джойстик влево, чтобы закрыть текущую страницу, или нажмите кнопку ОК для управления параметрами.

|                    | Input |    |   |
|--------------------|-------|----|---|
|                    |       |    |   |
| Input              |       |    |   |
| Auto Source        | •     | On | • |
| <b>∢</b> ∯⊁ Adjust | ф ок  |    |   |

#### Главное меню

|                                                                                                    | R Standard 3<br>Mode              | 440X1440   60   Hz | IDMI 1 Off<br>Input FreeSync Premium |
|----------------------------------------------------------------------------------------------------|-----------------------------------|--------------------|--------------------------------------|
| Came Assistant<br>Caming<br>Color<br>Color<br>C | Timer<br>Aim Point<br>Sniper Mode |                    |                                      |
| 🔶 Move 🔶                                                                                                    | Enter 🔶 Exit                      |                    |                                      |

- 1. Нажмите кнопку MENU, чтобы вызвать экранное меню.

#### Game Assistant (Игровой помощник)

|                                                                                     | R Standard   3440X1440   50   HDMI 1   Off<br>Mode   Resolution   Hz   Input   FreeSync Premium |
|-------------------------------------------------------------------------------------|-------------------------------------------------------------------------------------------------|
| Gaming     Gaming     Picture     Goir     Audio     OSD     System     Information | Timer<br>Aim Point<br>Sniper Mode                                                               |
| - 🔶 Move - 🌵                                                                        | Enter () Exit                                                                                   |

- 1. Нажмите кнопку MENU, чтобы вызвать экранное меню.
- 3. Перемещайте джойстик вверх 🔺 или вниз 🕶 для управления функциями.
- 4. Меню Game Assistant (Игровой помощник) можно использовать для настройки параметров Timer (Таймер), Aim Point (Точка прицела), Sniper Mode (Режим снайпера).
- 5. Timer (Таймер): отображение таймера в экранном меню, в верхнем левом углу монитора.

#### Примечание.

Если выбрано значение 30 мин, в экранном меню начнется обратный отсчет времени от 30:00 до 00:00.
 Если настроен параметр Timer (Таймер), параметры Aim Point (Точка прицела) и Refresh Rate Num (Частота обновления) станут недоступными для выбора.

6. Aim Point (Точка прицела): отображение точки прицела в играх жанра «шутер».

#### 🕽 Примечание.

При вызове меню функциональных кнопок или главного меню функция Aim point (Точка прицела) временно отключается.

- 7. Sniper Mode (Режим снайпера): специальные возможности для игр.
  - Scope Mode (Режим прицела)
    - Scope Raito (Кратность пропорции прицела): управление кратностью увеличения изображения.
    - Scope Size (Размер прицела): регулировка размера окна прицела.
    - Scope with Night Vision (Прицел с ночной визуализацией): регулировка эффекта ночного вида.
    - Scope Raito (Кратность пропорции прицела): выбор кратности пропорции прицела (1,5x, 2x, 4x); по умолчанию: 2x.
    - Scope Size (Размер прицела): выбор размера прицела (малый, средний, большой); по умолчанию: средний.
    - Scope with Night Vision (Прицел с ночной визуализацией): фильтрация канала R&B (красный и синий).

Scope with Night Vision (Прицел с ночной визуализацией): Off Scope with Night Vision (Прицел с ночной визуализацией): On (Выкл.)

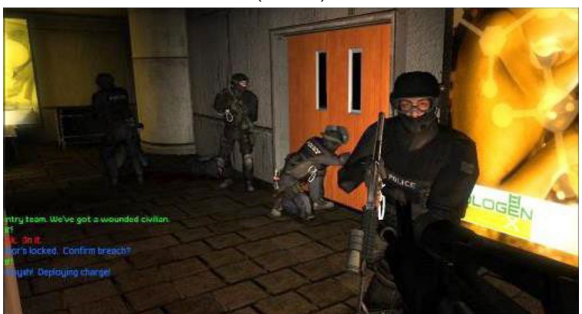

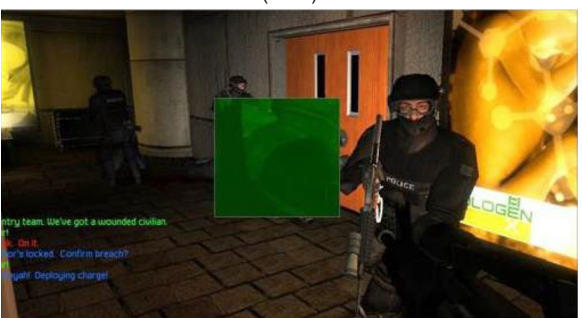

#### Gaming (Игра)

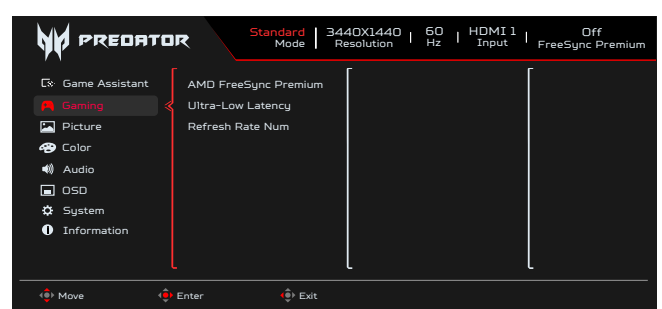

- 1. Нажмите кнопку MENU, чтобы вызвать экранное меню.
- Перемещая джойстик <sup>(‡)</sup> вверх ▲ или вниз ▼, выберите Gaming (Игра) в экранном меню. Затем переместите джойстик вправо для выбора функции, которую требуется настроить, после чего нажмите на джойстик, чтобы войти в настройки.
   Перемещайте джойстик вверх ▲ или вниз ▼ для управления функциями.
- Инроиноданто длюготих ворух тили влив че для управления функцияни.
   Меню Gaming (Игра) можно использовать для настройки параметров AMD FreeSync Premium, Ultra-Low Latency (Сверхнизкая задержка), Refresh Rate Num (Частота обновления).
- 5. AMD FreeSync Premium: включение или отключение поддержки AMD FreeSync Premium, по умолчанию выбран режим On (Вкл.).
- 6. Refresh rate num (Частота обновления): отображение текущего значения частоты обновления экрана.

От примечание.

Если включена функция AMD FreeSync Premium, частота кадров, отображающаяся на экране может изменяться.

7. Ultra-Low Latency (Сверхнизкая задержка): если выбрано значение On (Вкл.), увеличивается скорость обработки в процессе переключения изображений на мониторе.

#### Примечание.

65

- Сверхнизкая задержка не поддерживается в режиме чересстрочной развертки видеосигнала.
- Сверхнизкая задержка не поддерживается при частоте вертикальной развертки ниже 48 Гц.
- Сверхнизкая задержка не поддерживается, если разрешение составляет менее 800 х 600.
- Сверхнизкая задержка поддерживается, только если для параметра Wide Mode (Широкоэкранный режим) установлено значение Full (На весь экран) и этот параметр недоступен для выбора.
- Если для параметра AMD FreeSync Premium выбрано значение Off (Выкл.), для параметра Ultra-Low Latency (Сверхнизкая задержка) можно выбрать значение On (Вкл.) или Off (Выкл.).
- Если для параметра AMD FreeSync Premium выбрано значение On (Вкл.), для параметра Ultra-Low Latency (Сверхнизкая задержка) автоматически выбирается значение On (Вкл.), которое не удастся изменить
- Подробные сведения и описание функций см. в спецификации Асег по сверхнизкой задержке.

#### Picture (Изображение)

| Standard         3440X1440         60         HDMI1         Off           Mode         3440X1440         60         HDMI1         FreeSync Premium |                                                                                   |  |  |  |  |
|----------------------------------------------------------------------------------------------------|-----------------------------------------------------------------------------------|--|--|--|--|
| C Game Assistant<br>A Gaming<br>Picture<br>Color<br>↓ Audio<br>COD<br>CSD<br>CSD<br>CSD<br>CSD<br>CSD<br>CSD<br>CSD<br>CS                          | Brightness<br>Contrast<br>Super Sharpness<br>Black Boost<br>HDR<br>Low Blue Light |  |  |  |  |
| <ul> <li>♦ Move</li> </ul>                                                                                                    | Enter 📦 Back                                                                      |  |  |  |  |

- 1. Brightness (Яркость): регулировка яркости в диапазоне от 0 до 100.
- 2. Нажмите кнопку MENU, чтобы вызвать экранное меню.
- 3. Перемещая джойстик <иl>
   вверх ▲ или вниз ▼, выберите пункт Picture (Изображение) в экранном меню. Затем переместите джойстик вправо для выбора параметров настройки и нажмите на джойстик, чтобы открыть нужный параметр.
- 4. Чтобы настроить значение параметра на шкале регулировки, перемещайте джойстик 🐽 влево 🖣 или вправо 🕨.

#### Примечание.

Регулировка баланса между светлыми и темными участками изображения. Настройка яркости по умолчанию зависит от региона продажи монитора.

5. Contrast (Контрастность): регулировка контрастности в диапазоне от 0 до 100.

🔊 Примечание.

Степень различия между светлыми и темными участками изображения.

- Super Sharpness (Суперрезкость): Функция Super Sharpness (Суперрезкость) позволяет сделать изображение более резким и четким путем увеличения плотности пикселей исходного изображения. Оп (включение) или Off (отключение) этой функции.
- 7. Black Boost (Усиление черного): регулировка уровня черного в диапазоне от 0 до 10. Эта функция улучшает отображение темных участков путем повышения яркости, не изменяя более светлые участки.

# Х45. Руководство пользователя.

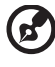

#### Примечание.

Если изображение очень яркое или содержит мало теней, регулировка этой функции может не дать никаких результатов.

- Low Blue Light (Фильтр синего света): данный монитор оснащен панелью с низким уровнем синего излучения. Она получила сертификат TÜV Rheinland Low Blue Light Hardware Solution при заводских (стандартных) настройках (Low Blue Light (Фильтр синего света) = Standard (Стандартный), Level 1 (Уровень 1), Level 2 (Уровень 2), Level 3 (Уровень 3), Level 4 (Уровень 4)).
- HDR: Воспроизведение более широкого динамического диапазона освещенности с сохранением деталей в самых темных и ярких зонах. Выбор из следующих вариантов: Off (Выкл.) (функция отключена), Auto (Авто) (функция HDR автоматически применяется для повышения качества изображения на экране).

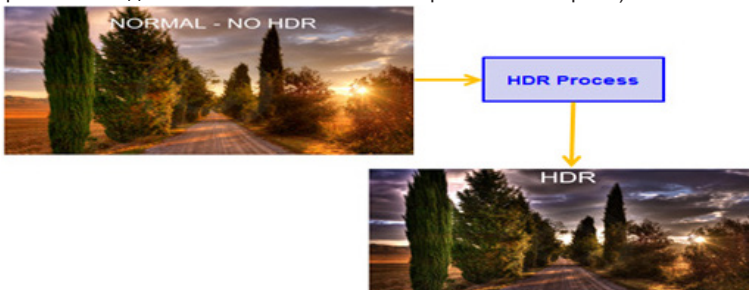

#### 🤈 Примечание.

Если для функции HDR выбрано значение Auto (Авто).

1. Для параметров Mode (Режим) и Color Space (Цветовое пространство) автоматически устанавливается значение HDR.

2. Параметры Contrast (Контрастность), Black Boost (Усиление черного), Gray Scale Mode (Оттенки серого), 6-axis Hue (6-компонентный оттенок), 6-axis Saturate (6-компонентная насыщенность) станут недоступными для выбора.

#### Color (Цвет)

| Ce     Game Assistant       Gaming     Color Space       Dicture     Grayscale Mode       Gamma     Gamma       Audio     Color Temp       OSD     G-axis Hue       System     G-axis Saturate |                                                                                                 | R Standard   3440X1440   60   HDMI1   Off<br>Mode   Resolution   Hz   Input   FreeSync Premium |
|----------------------------------------------------------------------------------------------------|-------------------------------------------------------------------------------------------------|------------------------------------------------------------------------------------------------|
|                                                                                                    | C Game Assistant<br>A Gaming<br>Picture<br>Color<br>↓ Audio<br>CSD<br>↓ System<br>↓ Information | Modes<br>Color Space<br>Grayscale Mode<br>Gamma<br>Color Temp<br>G-axis Hue<br>G-axis Saturate |

- 1. Нажмите кнопку MENU, чтобы вызвать экранное меню.
- 2. Перемещайте джойстик вверх или вниз, чтобы выбрать Color (Цвет) в экранном меню. Затем переместите джойстик вправо для выбора функции, которую требуется настроить, и нажмите на джойстик, чтобы войти в настройки.
- 3. Перемещайте джойстик влево или вправо, чтобы настроить значение параметра на шкале регулировки или выбрать
- нужный параметр. 4. В меню Color (Цвет) можно отрегулировать параметры Modes (Режимы), Color Space (Цветовое пространство), Grayscale Mode (Оттенки серого), Gamma (Гамма), Color Temp (Цветовая температура), 6-axis Hue (6-компонентный оттенок), 6-axis Saturate (6-компонентная насыщенность).
- 5. Modes (Режимы): вызов меню переключения режимов. Подробные сведения см. в разделе «Характеристики режимов».

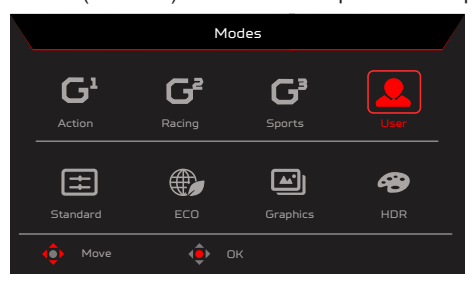

Action (Экшен): улучшение цветопередачи при отображении сюжетных игр или фильмов. Пользователи могут самостоятельно изменять и сохранять некоторые параметры.

Racing (Гонки): улучшение цветопередачи при отображении гоночных симуляторов или фильмов. Пользователи могут самостоятельно изменять и сохранять некоторые параметры. Sports (Спорт): улучшение цветопередачи при отображении спортивных игр или фильмов. Пользователи могут самостоятельно изменять и

сохранять некоторые параметры. User (Пользовательский): применение комбинации настроек изображения, заданных пользователем. Standard (Стандартный): для

типового использования с ПК (настройка по умолчанию). ECO (ЭКО): экономия электроэнергии при низком энергопотреблении благодаря минимальной яркости всех запущенных программ.

Graphics (Графика): улучшение цветопередачи при отображении графики.

**Моvie** (Фильм): улучшение цветопередачи при просмотре фильмов. Для содержимого ПК в режиме HDR параметр Modes (Режимы) затенен и недоступен для выбора.

#### 7 Примечание.

. Для содержимого ПК в режиме HDR параметр Modes (Режимы) затенен и недоступен для выбора.

6. Colo

Color Space (Цветовое пространство): можно выбрать sRGB, Rec.709, EBU, DCI, SMPTE-C и General (Типовое).

#### Примечание.

Color Space (Цветовое пространство) = sRGB ~ General (Типовое), Modes (Режимы) = Standard (Стандартный).

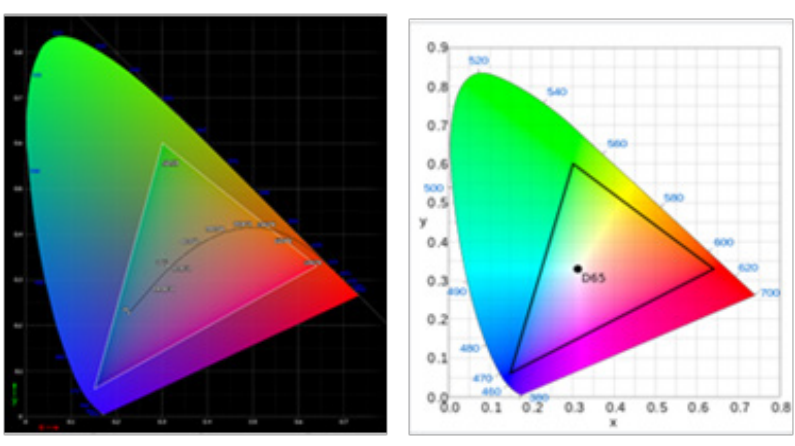

- В режиме CIE 1931 положительная и отрицательная ошибки составляют 0,05.
- Для содержимого ПК в режиме HDR параметр Modes (Режимы) затенен и недоступен для выбора.
- N/A (Н.П.) означает, что используется текущее значение параметра (например, стандартное значение параметра).
- Если выбран режим Action (Сюжетная игра), Racing (Гонки), Sports (Спорт), User (Пользовательский), Standard (Стандартный), ECO (ЭКО), Graphic (Графика) или Movie (Фильм), автоматически устанавливается цветовое пространство General (Типовое).
- Если выбрано цветовое пространство sRGB, Rec.709, EBU, DCI, SMPTE-C, при изменении параметра Modes (Режимы) значение не переключается на User (Пользовательский), если только не выбрано цветовое пространство General (Типовое).
- Если выбрано цветовое пространство sRGB, Rec.709, EBU, DCI, SMPTE-C, пункт Grayscale Mode (Оттенки серого) затенен и недоступен.
- Если выбрано цветовое пространство sRGB, Rec.709, EBU, DCI, SMPTE-C, пункты 6-axis Hue (6-компонентный оттенок) и 6-axis Saturate (6-компонентная насыщенность) затенены и недоступны.
- Если выбрано цветовое пространство sRGB, Rec.709, EBU, DCI, SMPTE-C, пункты (Light & Color) Sensor (Датчики освещения и цвета) затенены и не подлежат изменению.

| After the following functions are enabled, the ColorSense is grayed out and disabled.     |          |             |            |            |                 |                |
|-------------------------------------------------------------------------------------------|----------|-------------|------------|------------|-----------------|----------------|
| PC Content                                                                                | HDR      |             |            |            |                 |                |
| Color Space                                                                               | sRGB     | Rec.709     | EBU        | DCI        | SMPTE-C         |                |
| After the ColorSense is started, the following functions will be grayed out and disabled. |          |             |            |            |                 |                |
| Function                                                                                  | Contrast | Color Temp. | Blue Light | 6-axis Hue | 6-axis Saturate | Grayscale Mode |

- 7. Grayscale Mode (Оттенки серого): выбор режима оттенков серого.
  - Оп (Вкл.): черно-белое изображение.
  - Off (Выкл.): обычное цветное изображение.

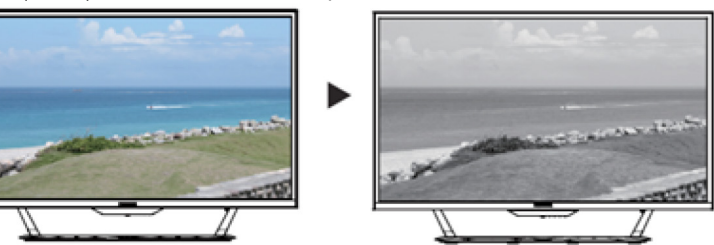

8. Функция Gamma (Гамма) позволяет отрегулировать фотометрическую яркость. Значение по умолчанию 2.2 (стандартная величина для Windows). Допустимые значения: 1.8; 2.0; 2.2; 2.4 или 2.6.

9. Color Temp (Цветовая температура): допустимые значения — Warm (Теплый цвет), Normal (Нормальная), Cool (Холодный цвет), Bluelight (Фильтр синего света) и User (Пользовательская).

Warm (Теплый цвет): повышение цветовой температуры. Цвета на экране выглядят более теплыми с оттенками красного и желтого. Этот предустановленный режим используется по умолчанию.

Normal (Обычный): стандартный режим цветности монитора.

Cool (Холодный цвет): снижение цветовой температуры. Цвета на экране выглядят более холодными с оттенком синего.

Low Blue Light (Фильтр синего света): снижение интенсивности синего света, излучаемого экраном, с целью обеспечения большего комфорта для глаз пользователя.

User (Пользовательский): настройка параметров цветности вручную.

10. 6-ахіз Ние (6-компонентный оттенок): Настройка параметров Red Hue (Красный оттенок), Green Hue (Зеленый оттенок),

Blue Hue (Оттенок синего), Yellow Hue (Желтый оттенок), Magenta Hue (Пурпурный оттенок), Cyan Hue (Голубой оттенок) или Reset (Сброс).

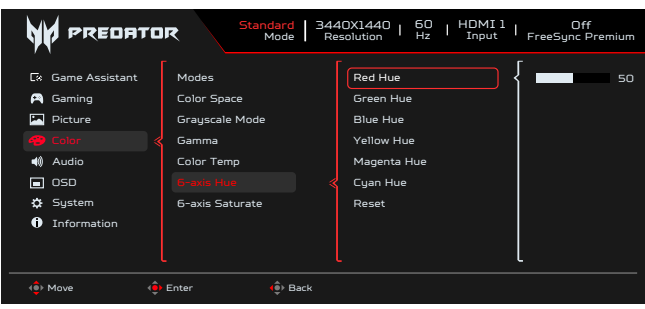

 6-axis Saturate (6-компонентная насыщенность): Настройка параметров Red Saturate (Насыщенность красного), Green Saturate (Насыщенность зеленого), Blue Saturate (Насыщенность синего), Yellow Saturate (Насыщенность желтого), Magenta Saturate (Насыщенность пурпурного), Cyan Saturate (Насыщенность голубого) или Reset (Сброс).

| Standard         3440X1440         50         HDMI1         Off           Mode         Besolution         Hz         Input         FreeSync Premium         |                                                                                           |                                                                                                    |  |  |
|----------------------------------------------------------------------------------------------------|-------------------------------------------------------------------------------------------|----------------------------------------------------------------------------------------------------|--|--|
| Cx     Game Assistant       ▲     Gaming       ☑     Picture       ▲     Color       ▲     Audio       ☑     OSD       ३     System       ☑     Information | Modes<br>Color Space<br>Grayscale Mode<br>Gamma<br>Color Temp<br>G-axis Hue<br>G-axis Hue | Red Saturate     50       Green Saturate     Blue Saturate       Yellow Saturate     Magenta Saturate       Cyan Saturate     Reset |  |  |
| 🔶 Move                                                                                                    | Enter 🏟 Back                                                                              |                                                                                                    |  |  |

#### Audio (Звук)

|                                                                                                    | Standard 3440X1440   60   HDMI 1   Off<br>Mode Resolution Hz   Input   FreeSync Premium |
|----------------------------------------------------------------------------------------------------|-----------------------------------------------------------------------------------------|
| Ck       Game Assistant         Gaming       Picture         Picture       Picture         Picture       Picture <td< th=""><th>Volume 70 Mute 70</th></td<> | Volume 70 Mute 70                                                                       |
| 🔶 Move 🦸                                                                                                    | ) Enter 🔶 Back                                                                          |

- 1. Нажмите кнопку MENU, чтобы вызвать экранное меню.
- 2. Перемещайте джойстик вверх или вниз, чтобы выбрать Audio (Звук) в экранном меню. Затем переместите джойстик вправо для выбора функции, которую требуется настроить, и нажмите на джойстик, чтобы войти в настройки.
- Перемещайте джойстик влево или вправо, чтобы настроить значение параметра на шкале регулировки или выбрать нужный параметр.
- 4. В меню Audio (Звук) можно регулировать громкость, отключать звук.
- 5. Volume (Громкость): регулировка громкости.
- 6. Миte (Отключение звука): отключение или включение.

#### OSD (Экранное меню)

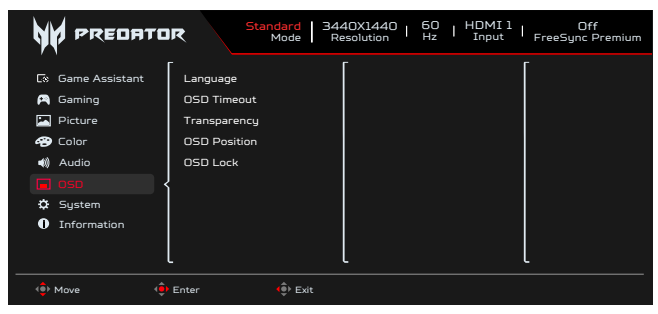

- 1. Нажмите кнопку MENU, чтобы вызвать экранное меню.
- Перемещайте джойстик вверх или вниз, чтобы выбрать OSD (Экранное меню) в экранном меню. Затем переместите джойстик вправо для выбора функции, которую требуется настроить, и нажмите на джойстик, чтобы войти в настройки.
- 3. Перемещайте джойстик влево или вправо, чтобы настроить значение параметра на шкале регулировки или выбрать нужный параметр.
- 4. В меню OSD (Экранное меню) можно отрегулировать параметры Language (Язык), OSD Timeout (Время отображения меню), Transparency (Прозрачность), OSD Lock (Блокировка экранного меню).
- 5. Language (Язык): выбор языка экранного меню.
- 6. OSD Timeout (Время отображения меню): регулировка времени отображения экранного меню.
- 7. Тгапѕрагепсу (Прозрачность): регулировка прозрачности меню в игровом режиме. Значения прозрачности: 0 (выкл.), 20, 40, 60 или 80 %.

- OSD Position (Положение экранного меню): по умолчанию экранное меню отображается в центре экрана. Положение экранного меню можно изменить: Top Left (Слева вверху), Top Right (Справа вверху), Bottom Right (Справа внизу), Bottom Left (слева внизу), Standard (Стандартный), Center (В центре).
- 9. OSD Lock (Блокировка экранного меню): включение или отключение блокировки экранного меню.

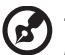

*Примечание.* Блокировка меню

- Установите для параметра Блокировка меню значение «Вкл.» и нажмите на «джойстик», чтобы заблокировать все кнопки управления.
- В центре экрана отобразится сообщение «Меню заблокировано».
- Цвет индикатора сменится с синего на желтый.
- При нажатии любой кнопки будет отображаться сообщение «OSD Locked» (Меню заблокировано).

Снятие блокировки меню

- В обычном режиме отображения нажмите и 3 секунды удерживайте джойстик, чтобы снять блокировку меню.
- В центре экрана отобразится сообщение «Снять блокировку меню».
- Цвет индикатора сменится на синий.

#### System (Система)

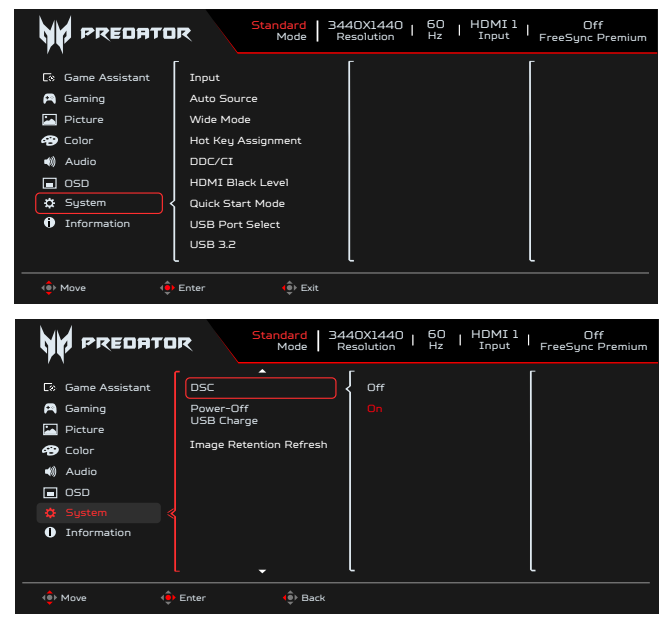

- 1. Нажмите кнопку MENU, чтобы вызвать экранное меню.
- 2. Перемещайте джойстик вверх или вниз, чтобы выбрать System (Система) в экранном меню. Затем переместите джойстик вправо для выбора функции, которую требуется настроить, и нажмите на джойстик, чтобы войти в настройки.
- 3. Перемещайте джойстик вверх или вниз для управления функциями.
- 4. В меню System (Система) можно настроить параметры Input (Вход), Auto Source (Автоматический выбор входа), Wide Mode (Широкоэкранный режим), Hot Key Assignment (Назначение функциональных кнопок), DDC/CI, HDMI Black Level (Уровень черного HDMI), Quick Start Mode (Режим быстрого запуска), USB Port Select (Выбор порта USB), USB 3.2, DSC, Power-off USB Charge (Зарядка через USB), Image Retention Refresh (Обновление остаточного изображения).
- 5. Input (Вход): Выбор источника из следующих вариантов: HDMI1(2.0), HDMI2(2.0), DP, DP ALT.
- 6. Auto Source (Автовыбор входа): по умолчанию эта функция включена, и монитор ищет источник сигнала по порядку.

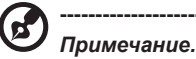

В режиме окружающего звука необходимо выключить функцию Auto Source (Автовыбор входа).

- 7. Wide Mode (Широкоэкранный режим): выбор соотношения сторон изображения. Варианты: Full (На весь экран), Aspect (Формат), 1:1 и 21:9.
- Hot Key Assignment (Назначение функциональных кнопок): выбор функций для функциональных кнопок 1 и 2 (Modes (Режимы), Brightness (Яркость), Volume (Громкость), Gamma (Гамма), Contrast (Контрастность), Low Blue Light (Фильтр синего света), USB Port Select (Выбор порта USB))

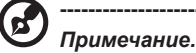

Функции функциональных кнопок 1 и 2 не могут совпадать.

9. DDC/CI: настройка параметров монитора с помощью программного обеспечения ПК.

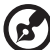

#### Примечание.

Функция DDC/CI (Интерфейс обмена данными между компьютером и монитором) позволяет управлять монитором с помощью программного обеспечения с ПК.

- Функция DDC/CI (Интерфейс обмена данными между компьютером и монитором) позволяет управлять монитором с помощью программного обеспечения с ПК.
- При включенных настройках DDC/CI обеспечивается надлежащая работа виджетов.
- 10. HDMI Black level (Уровень черного HDMI): регулировка уровня черного для сигнала HDMI.
- 11. Quick start mode (Режим быстрого запуска): выберите Off (Выкл.) или On (Вкл.). Включите для ускорения загрузки.
- 12. USB Port Select (Выбор порта USB): выберите порт USB Туре В или Туре-С.
- 13. USB 3.2: По умолчанию «Вкл.». Можно контролировать пропускную способность USB.
- USB 3.2 = On (Вкл.) по умолчанию
- 14. DSC: по умолчанию «Вкл.», поддержка DP и DP ALT с функцией DSC.

Э Примечание.

DSC = On (Вкл.) по умолчанию

- Поддерживаются только DP и DP ALT, HDMI будет неактивен и недоступен.
- Возможность поддерживать максимальное разрешение в соответствии с параметром Max Refresh Rate (Максимальная частота обновления).

DSC = Off (Выкл.)

- Для некоторых устройств, таких как мобильные телефоны, для правильного отображения DSC необходимо установить значение «Выкл.».
- Поддерживаемые разрешения будут зависеть от возможностей видеокарты, которая может не поддерживать 4К (144/160) Гц.

# 15. Power-off USB Charge (Зарядка через USB при выключенном мониторе): выберите On (Вкл.) для подачи питания на порт USB или Off (Выкл.), чтобы включить режим DC off / Power saving (Выкл. пост. тока / режим энергосбережения).

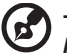

#### Примечание.

- Чтобы соответствовать международным энергетическим стандартам, данный монитор в настоящее время установлен в режим энергосбережения, в котором отключаются определенные функции, когда дисплей переключается в спящий режим (режим ожидания) и находится в состоянии отключения питания (подача постоянного тока выключена).
- При выборе для режима Power-off USB Charge (Зарядка через USB при выключенном мониторе) опции On (Вкл.) включаются все функции монитора и может увеличиться потребление энергии.
- Порт USB необходимо подключить в соответствии с этим рисунком, прежде чем им можно будет пользоваться. (Например, узнать Mac-адрес или серийный номер)

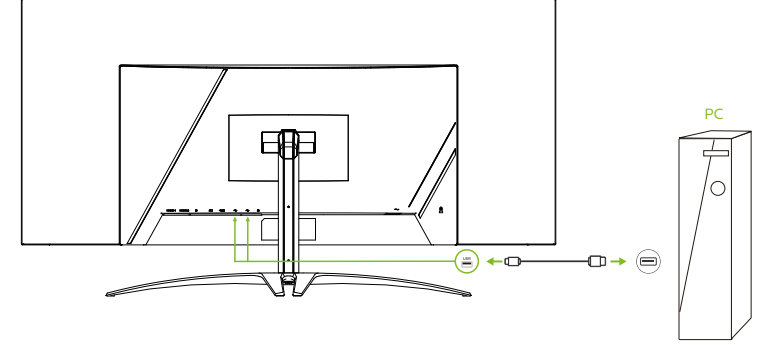

16. Image Retention Refresh (Сброс остаточного изображения): Чтобы снизить риск появления остаточного изображения при использовании монитора с функцией сброса остаточного изображения в течение более 4 часов, после выключения монитора функция Image Retention Refresh (Сброс остаточного изображения) будет запущена автоматически. Кроме того, функцию Image Retention Refresh (Сброс остаточного изображения) можно запустить вручную с помощью экранного меню.

При запуске процесса сброса остаточного изображения на мониторе отобразится предупреждающее сообщение, а индикатор питания начнет поочередно мигать синим и желтым.

Если индикатор питания погаснет, это означает, что процесс сброса остаточного изображения завершен, его приблизительная длительность составляет 6 минут.

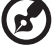

#### Примечание.

В процессе сброса остаточного изображения не отключайте монитор и не отсоединяйте шнур питания.

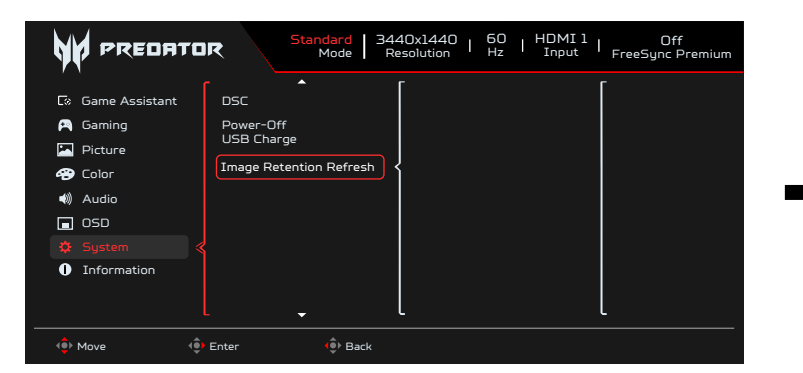

|   | Warning Message                                                                                                    |  |
|---|----------------------------------------------------------------------------------------------------|--|
|   | The monitor will automatically turn off and<br>the LED light will flash during this process.<br>Please note this process will take 6<br>minutes to complete, after which the monitor<br>will restart. |  |
|   | Press 'Yes' to proceed.                                                                                                    |  |
|   | Yes                                                                                                    |  |
|   | NO                                                                                                    |  |
| 4 |                                                                                                    |  |

#### Setting the KVM (Настройка KVM)

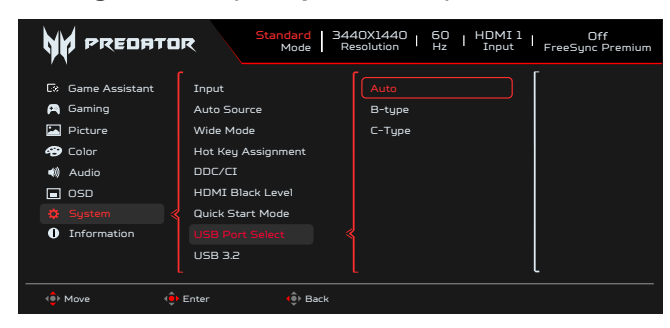

- 1. Для настройки KVM для вашего монитора выполните следующие действия:
  - Подключите Туре-C/USB-В к компьютеру.
  - Выберите Туре-C/USB-В во вкладке USB Port Select (Выбор порта USB) главного меню.
  - Предлагаемая настройка:

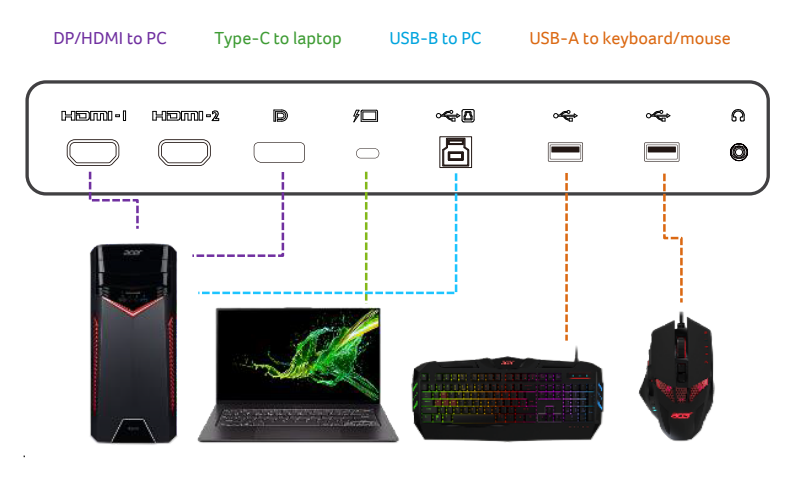

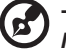

#### Примечание.

При подключении двух компьютеров к монитору настройте параметры USB в экранном меню, чтобы использовать для них один подключенный к монитору комплект клавиатуры и мыши.

#### Information (Информация)

|                                                                                                    | R Standard   3440X1440   50   HDMI1   Off<br>Mode   Resolution   Hz   Input   FreeSync Premium                                                                        |
|----------------------------------------------------------------------------------------------------|----------------------------------------------------------------------------------------------------|
| C: Game Assistant<br>C Gaming<br>Picture<br>Color<br>↓ Audio<br>SSD<br>SSD<br>System<br>↓ Intermedian | Main Source<br>HOMI 1<br>Resolution<br>1920X1080<br>H/V Frequency<br>H:68KHz V:60Hz<br>Mode<br>Normal<br>Sories Number<br>UACER0000003200000000<br>Reset All Settings |
| 🔹 Move                                                                                                | Enter 🔶 Exit                                                                                                    |

1. Нажмите кнопку Menu, чтобы вызвать экранное меню.

2. С помощью кнопок вверх/вниз выберите пункт Information (Информация) для просмотра основных характеристик монитора и текущего источника сигнала.

3. Reset all settings (Сброс всех настроек): восстановление стандартных заводских настроек цветов.

#### Save Settings to... (Сохранить настройки как...)(только в пользовательском режиме)

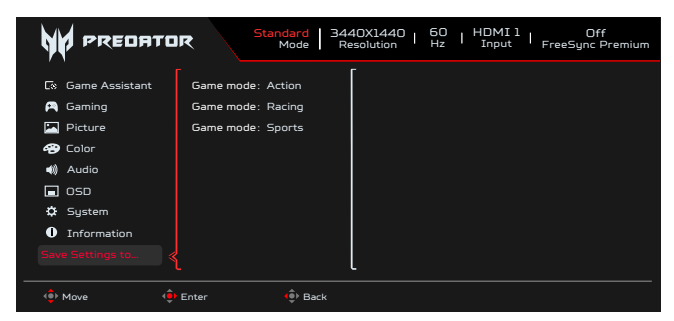

- 1. Нажмите кнопку MENU, чтобы вызвать экранное меню.
- 2. Перемещая джойстик вверх или вниз, выберите пункт Save Setting to... (Сохранить параметры в...) в экранном меню. Затем переместите джойстик вправо для выбора требуемой функции и нажмите на джойстик, чтобы открыть нужный параметр.
- Save Setting to Game mode (Сохранение параметров для игрового режима): предусмотрено три пользовательских профиля. Выбрав нужные настройки, сохраните их, чтобы при переходе в игровой режим получить возможность вызывать эти настройки из памяти.

# Поиск и устранение неполадок

Перед тем, как отправлять OLED-монитор на ремонт, ознакомьтесь со следующим списком неполадок и постарайтесь самостоятельно определить неисправность.

#### Режим HDMI/DP (дополнительно)

| Неполадка                  | Состояние индикатора | Способ устранения                                                                                                  |  |
|----------------------------|----------------------|----------------------------------------------------------------------------------------------------|--|
| Отсутствует<br>изображение | Синий                | В экранном меню установите максимальные значения яркости и контрастности ил<br>восстановите значения по умолчанию. |  |
|                            | Выкл.                | Проверьте выключатель питания.                                                                                     |  |
|                            |                      | Проверьте правильность подключения кабеля питания переменного тока к монитору.                                     |  |
|                            | Желтый               | Проверьте правильность подключения кабеля видеосигнала к задней панели монитора.                                   |  |
|                            |                      | Проверьте, включена ли компьютерная система и находится ли она в режиме<br>энергосбережения/ожидания.              |  |
|                            |                      | Если экранное меню заблокировано, индикатор светится желтым цветом.                                                |  |

**Примечание.** Монитор Асег предназначен для отображения видеоизображений и графической информации с других электронных устройств.

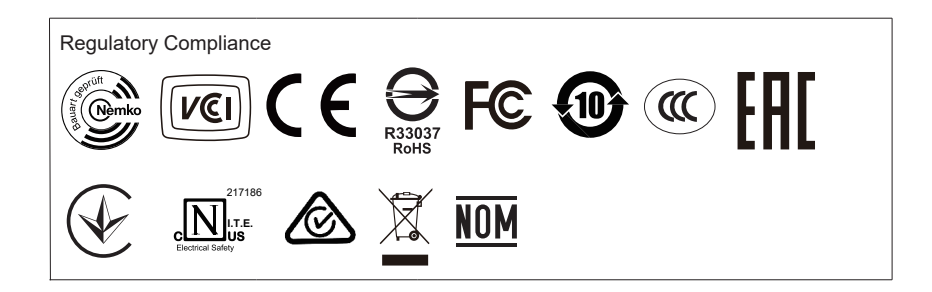